# 使用设备前,请仔细阅读本手册

本手册中的描述以手机中文版本及其默认设置为基础。

当您从包装盒中取出电池时,电池尚未充电。 设备充电时,请勿取出电池。

如您拆卸或擅改设备的外壳,产品将失去保修的资格。 请注意保护好设备屏幕,防止磨损、划伤或挤压,此类损伤均被认为是 人为损坏。建议使用屏幕保护贴来提供对屏幕的保护。

## 知识产权声明

Copyright © 2011 宏达国际电子股份有限公司。版权所有,并保留一切权利。

HTC 标志、HTC quietly brilliant 标志、HTC 野火、HTC Sense 和 Footprints 均为宏达国际电子股份有限公司的商标及/或服务标记。

Copyright © 2011 Google Inc. 已获使用授权。

Google、Google 标志、Android、Google 搜索、Google 地图、

Gmail、Google Mail、YouTube、Android Market 和 Google Talk 均 为 Google Inc. 的商标。

Google、Google 标志和 Google 地图均为 Google, Inc. 的商标。

Microsoft、ActiveSync、Excel、Outlook、PowerPoint 和 Word 均 为微软在美国及/或其他国家的注册商标或商标。

蓝牙和蓝牙标志均为 Bluetooth SIG, Inc. 所拥有之商标。

Wi-Fi 为 Wireless Fidelity Alliance, Inc.的注册商标。

microSD 为 SD Card Association 的商标。

本手册中所提及的其他公司、产品和服务名称为其分别拥有者的商标、 注册商标或服务标记。

宏达国际电子股份有限公司与宏达通讯有限公司(统称 HTC),HTC 保留随时修改本文件之内容的权利,恕不事先通知。

未经 HTC 事前书面同意,不能以任何形式或任何方式复制或传送本文 件的任何部分,不论为电子或机械方式,包括摄影、录像或储存于可存 取的系统中,亦不能以任何形式译为任何语言。

# 免责条款

对于预装或捆绑于本产品中的任何游戏、应用程序,包括相应文件(以 下简称软件),或通过本产品取得的视听资料、内容、服务以及相关文 件资料,包括但不限于任何图像、照片、动画、录像、录音、音乐、文 字,(以下简称服务)皆由相应软件/服务提供商(以下简称提供商) 负责其合法、真实和准确,并由提供商保证不违反国家法律、法规、公 共道德及侵犯任何第三方之合法权益。提供商保证所提供软件和服务的 质量以及用户资料等信息安全和网络安全。对于本产品用户在安装/使 用软件或者使用服务而发生的一切问题,或其他因使用前述软件或服务 而造成的一切问题,包括因前述问题所产生之任何直接、间接、附带 或因此而导致之衍生性损失,概由相应提供商承担责任,皆与HTC无 涉。部分软件和服务需要网络支持,并可能需要支付相应费用。 本手册中的一些内容可能与手机不完全相符,取决于手机软件或服务

提供商。

本手册中的一些内容搭配图形进行描述,这些图形皆为示意图,可能 与实际界面不符。

对于本手册中的任何技术性错误、编辑错误或遗漏部分,或是因提供本 手册而导致的任何意外或衍生性损害,HTC 均不负赔偿责任。所有信息 均依"原状"提供,不提供任何担保且可能随时更改,恕不事先通知。

### 限制赔偿

依据现行法律允许的最大范围,任何情况下,HTC 与其供应商不对使 用者或第三方赔偿任何直接、间接、特殊、偶然的、无法避免的损害 或损失,包括但不限于对在合约履行与侵权行为中可能发生的收入损 失、信誉损失、商业机会损失、资料损失、利益损失、履行或不履行 义务均不负责。

# 重要的健康信息和安全预防措施

请按照下列的安全预防措施使用本产品,以防范可能的法律责任和损 失风险。

务必遵循所有有关本产品的安全和操作指示。在产品上操作指示时须 遵守所有的警告。

为降低身体受伤、触电、火灾和产品损坏的风险,请务业遵守下列的 预防措施。

### 正确安装及接地的安全预防措施

### 警告: 连接到未适当安装地线的设备, 可能会造成设备触电。

本产品随附一条 USB 数据线,让您连接产品到桌上型或笔记型电脑。 在连接产品至电脑之前,确认电脑已妥善接地。桌上型或笔记型电脑的 电源供应线具备设备接地导线和接地插头。插头必须插入遵循所有当地 法规和条例的适当插座。

### 电源适配器的安全预防措施

### • 使用正确的外部电源

本产品只可使用配套的电池、标准外部电源或者 HTC 指定的电 池、外部电源。

因使用未经 HTC 授权指定的电池、外部电源而引起的设备故障或 安全事故,HTC 将不承担责任。

### • 小心处置电池

本产品包含锂电池。若未正确处理锂电池,可能会有起火或燃烧的 危险。切勿尝试打开或维修电池。为减少火灾或烧烫伤的危险,请 勿将电池拆开、碾碎、凿穿、外部短路接触、将电池置于温度超过 摄氏 60 度(华氏 140 度)的环境中,或将电池丢弃到火中。

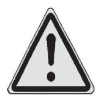

警告:不正确地更换电池,可能发生爆炸的危险。 更换时务必使用指定的电池。应按照您当地的法 规,或产品所提供的参考手册,将用过的电池交到 回收站或正确弃置。

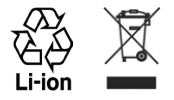

- 请格外小心
  - 保持电池或设备的干燥,远离水或其他液体,以免造成短路。
  - •避免让电池或接头接触金属物体,以免在操作中造成短路。
  - 电池外观如有受损、变形或变色,或是外壳生锈、过热或发出异 味时,请勿使用。
  - 如误吞电池,请立刻就医。
  - 电池漏液时:
    - 请勿让漏出的液体直接接触皮肤或衣物。如果已经接触到,请 立刻用干净的清水冲洗,并寻求医疗协助。
    - 请勿让漏出的液体直接接触眼睛。如果已经接触到眼睛,切勿 揉搓,请立即用干净的清水冲洗,并尽速就医。
    - 请特别小心, 让漏液的电池远离火源, 以防起火或爆炸。

## 直接日晒的安全预防措施

本产品应远离过度潮湿或温度过高的环境。勿将本产品和其电池长时间 放在车辆中或温度可能超过摄氏 60 度(华氏 140 度)的地方,例如 汽车的仪表板、窗台上,或放在暴露于直接日晒或强烈紫外线的玻璃后 面。这些状况可能损坏产品、令电池过热、或对人身财产安全造成风 险。 防止损害听力

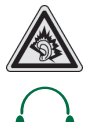

警告:长时间使用耳机时如果音量过大,可能会导 致永久性的听力受损。

注意:本产品的有线耳机接口符合通信行业标准 YD/T 1885-2009的要求。

### 飞行安全

由于本产品可能会干扰飞机导航系统和通讯网络的运作,许多国家的法 令均禁止在机舱内使用本产品。请遵守航空公司的所有规定,并且在航 空公司要求关闭产品时关闭电源或切换到飞行模式。

### 环境限制

假如您身处以下环境,切勿使用本产品:加油站、燃料库、化工厂、正 在执行爆破工作的地方、潜伏爆炸危险的地方(如船只底舱、燃料或化 学药品的运输或储存设施,或空气含有微粒、粉末、金属粉等化学物或 粒子的场所)。请谨记,火花在这些环境中可能造成爆炸或火灾,导致 人身伤亡。

### 易爆炸的环境

在可能爆炸或存在易燃物的任何环境中,应关闭产品电源,而且使用者 应遵守所有标示与指示。在这些区域中产生火花可能导致爆炸或火灾, 进而造成身体伤害甚至死亡。使用者切勿在燃料补给区,例如服务站或 加油站使用此设备,若是在燃料库、化工厂或执行爆破工作的地方,也 要注意遵守无线电设备的使用限制。具有可能爆炸气体的区域通常会有 清楚的标示,但是未必永远如此。这些地区包括燃料补给区、船只底 舱、燃料或化学药品的运输或储存设施,以及空气中含有化学药品或微 粒粒子(例如粉末、金属粉)的区域。

### 道路安全

除非情况紧急,否则行车中的司机严禁手持设备进行通话。但在有些国 家会允许您使用免提听筒来接听电话。

### 暴露于无线电频率(RF)信号的安全预防措施

- 避免在金属结构附近使用您的设备(例如建筑物的钢骨)。
- 避免在很强的电磁来源附近使用设备,例如微波炉、声音喇叭、电视和收音机。
- 只能使用原厂制造商所核准的配件。
- 使用非原厂制造商所核准的配件,可能会违反您当地的 RF 暴露方 针,因此应该避免。

### 影响医疗仪器操作

本产品可能会造成医疗设备故障。大多数的医院和诊所皆禁止使用本 设备。

如果您使用任何其他的个人医疗设备,请洽询您的设备制造商,以决定 它是否有妥善地屏蔽,以对抗外部的 RF 能量。

如果医疗机构有任何规定不准您打电话,请关闭电话的电源。

### 助听器

有些无线电话可能会干扰一些肋听器。如果发生这类干扰,您可以洽询 您的服务供应商,或是拨打客服专线,以讨论解决方案。

### 非电离辐射

您的设备具有内置天线。本产品应该在其一般正常的位置操作,以确保 辐射的效能及干扰的安全性。和使用其他的移动无线电传输设备一样, 使用者若希望同时轻松使用设备并考量人身安全,在操作设备时身体的 任何部分最好不要太靠近天线。

请使用随附的内置天线。使用未经授权或修改的天线可能降低传输品质

及损坏设备、造成设备效能减弱及 SAR 值超过建议的范围;严重者还 会违反您国家之当地法令的规定。

为确保话机最佳功能,并确保无线电波辐射能量维持在参考值(由相关 标准所设定)内,请务必以正常的使用姿势来使用您的设备。接触天线 部位可能会影响通话品质,并且让设备产生不必要的耗电。使用电话 时,避免接触天线部分,不仅能让天线发挥最高效能,并且能延长电池 寿命。

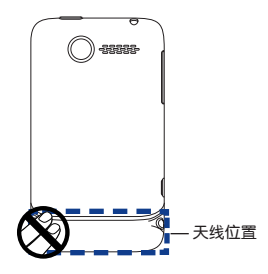

一般预防措施

• 避免对设备造成挤压情况

请勿在设备上放置重物或是用力挤压设备以避免损坏设备或是造成触 摸屏幕的显示失真。同时,也请不要长时间一直将设备摆放在口袋。

### • 长时间使用后的设备变热现象

当设备使用过长时间后,例如长时间讲电话、电池充电、或是浏览网 页,此时设备可能开始变得比较热。多数情况下,这是正常现象,并 不是装置本身有故障,请勿担心。

• 留意维修标示

除非使用或维修手册另有说明,切勿自行维修任何产品。内部机件如 需维修,应由授权的维修网点或供应商提供服务。

### • 需要维修的损坏

如遇下列状况,请将产品插头从电源插座中拔掉,并向授权的维修网 点或供应商寻求协助:

- 产品遭受液体泼溅或者外物落人产品内部。
- 产品被水淋湿或落入水中。
- 产品摔落或损坏。
- 有明显的过热迹象。
- 依照使用指示来操作, 但产品仍无法正常使用。

### • 避免过热区域

本产品应置于远离热源的地方,如散热器、暖气出风口、炉火或其他 会产生高温的设备。

### • 避免潮湿地区

切勿在潮湿地区使用本产品。

### 避免在极大的温度变化之后,使用本设备

当您在温度和/或湿度范围差异很大的环境之间移动您的设备,设备 上面或内部可能会有凝结的水滴。为避免损害设备,请在使用设备 前,预留足够的时间让水气蒸发。

注意:在将设备从低温的状况拿到较温暖的环境,或从高温的状况拿 到较冷的环境中,请在开启电源之前,先让设备适应室温。

### 避免将物体塞入产品内

千万不要将任何形式的物体塞入产品的槽孔或其他开孔内。槽孔及开 孔的作用在于提供通风散热。这些开孔不可遭到堵塞或覆盖。 架设配件

切勿将产品置于不稳的桌面、推车、台架、三脚架或托架上使用。产 品的任何安装方式均应遵照制造商的指示,并应使用制造商所建议的 方式架设配件。

• 避免放在不稳的地方

请勿将产品放在不稳的台面上。

• 以认可的设备搭配使用产品

本产品仅能搭配经认可的个人电脑或其他设备一起使用。

调整音量

在使用头戴式耳机或其他声音设备前先调低音量。

清洁

清洁前先将产品从墙壁插座拔掉。请勿使用液体清洁剂或喷雾清洁 剂。请使用软布清洁,千万不要用水来清洁液晶屏幕。

• 针对心律调节器

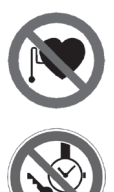

心律调节器的功能可能会受到设备的干扰。请务 必将设备与心律调节器保持至少 5 厘米的适当 距离。无论任何情况,请勿将设备放在衬衫或外 套前方的口袋。

如需关于其他主动植人式医疗器材的详细信息, 请向医生咨询,以便确认此类主动植人式器材是 否会受到磁性的干扰。

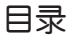

# 手机简介

- 正面示意图 1 顶部示意图 1 左侧示意图 2 右侧示意图 2 背面示意图 2 底部示意图 3
- 安装和准备 3
  - 打开后盖 3 安装电池 3 取出电池 3 安装UIM卡 4 取出UIM卡 4 安装microSD卡 4 取出microSD卡 5
- **为电池充电** 5 电池充电 5

# 使用手机基本

**功能** 开机和关机 6 设备锁定/解锁 6 主屏幕 6 使用缩略视图 6 系统提示栏 7 设定已期和时间 7 禁用无线功能 7 关闭当前移动网络 7 调节音量 8

# 输入文本 8

- 切换输入方式 8 改变键盘类型 8 使用拼音输入法 9 使用笔划输入法 9 使用毛匀输入法 9
- 图标说明 10

# 使用应用程序 11

- 打开应用程序 11 关闭应用程序 11
- 设定主屏幕 11 改变主页小插件的位置 11 添加主页图标 11 更改壁纸 12
- 恢复出厂设置 12
  - 执行恢复出厂设置 12

# 通信

- 通话 13 拨打电话 13 接听电话 13 拒接电话 13 利用智能拨号拨打电话 14 拨打国际长途 14 利明联系人拨打电话 14 从通话记录拨打电话 14 呼叫转移 15 呼叫等待 15
- 信息 15 发送文本消息 15 发送多媒体彩信 16 查看信息 16
- **邮件** 16

添加POP3/IMAP电子邮件

账户 16 发送电子邮件 17

# 连接与同步

使用蓝牙无线功能 18

开启蓝牙无线功能 18
 搜索并对接蓝牙设备 18
 通过蓝牙无线功能发送数据 18
 通过蓝牙无线功能接收数据 19

使用无线局域网 19

启动无线局域网功能 19 连接无线网络 19 无线局域网状态查询 20

通过USB连接 20

磁盘驱动器模式 20 同步模式 20 Internet 共享模式 20 仅充电模式 21 更改USB默认连接模式 21 更改USB当前连接模式 21

# 同步 21

安装同步软件 21 使用同步软件 22 同步Exchange ActiveSync内容 22 添加 Exchange Active-Sync帐户

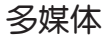

照相与摄像 23

打开和关闭相机 23 缩放 23 拍摄模式 24 拍摄动作 24 设置台平衡 24 设置分辨率 24 特效 24 浏览已拍摄的照片或视 频 24

音乐 25 打开音乐 25 播放本地音乐 25 创建一个新的播放列表 25 図片 26

视频 26

# 管理工具

联系人 28
 新建手机联系人 28
 导人UIM卡联系人 28

 時以一時联系人 29
 中断联系人链接 29
 的建群组 29
 分组联系人 30
 捜索联系人 30
 通辺VCard发送联系人信
 息 30
 日历 31

创建活动 31 查看活动情况 31 删除活动 32 通过vCalendar发送约会 32

基本设定 32 更改屏幕亮度 32 更改屏幕待机时间 32 禁止屏幕自动转屏 32 G-Sensor校准 33 更改钤声 33 开启屏幕触碰声音 33 设定通知音 33 充电时不关闭屏幕 33

# 语言设定 33

更改手机界面语言 33

# 安全设定 34

启用UIM卡PIN码保护 34 启用图案锁屏 34 更改屏幕锁定 34 关闭屏幕锁定 34

# 内存管理 35

查看手机可用内存 35 查看存储卡可用内存 35 清除程序的缓存和数据 35 卸载第三方应用程序 35 释放更多内存空间 35

# 更多程序

- **录音机 36** 录制声音 36 播放录音 36
- 计算器 36 切换成科学型计算器 36

# FM收音机 37

打开FM收音机 37

| 反齐                                                                                                    | ジ 指り                                                                                                    | 则甩                                                                                           | 37                          |
|----------------------------------------------------------------------------------------------------|----------------------------------------------------------------------------------------------------|----------------------------------------------------------------------------------------------|-----------------------------|
| 关闭                                                                                                    | ]FM收                                                                                                    | 音机                                                                                           | 37                          |
| 互联网                                                                                                   | X 3                                                                                                    | 57                                                                                           |                             |
| 打开                                                                                                    | 网站                                                                                                    | 37                                                                                           |                             |
| 浏览                                                                                                    | 网页                                                                                                    | 38                                                                                           |                             |
| 查看                                                                                                    | 历史议                                                                                                    | 录                                                                                            | 38                          |
| 设置                                                                                                    | 注页                                                                                                    | 38                                                                                           |                             |
| 闹钟                                                                                                    | 38                                                                                                    |                                                                                              |                             |
| 开启                                                                                                    | 闹钟                                                                                                    | 38                                                                                           |                             |
| 关闭                                                                                                    | ]闹钟                                                                                                    | 39                                                                                           |                             |
| 删防                                                                                                    | 闹钟                                                                                                    | 39                                                                                           |                             |
|                                                                                                    |                                                                                                    |                                                                                              |                             |
| 天气                                                                                                    | 39                                                                                                    |                                                                                              |                             |
| <b>天气</b><br><sup>查看</sup>                                                                            | 39<br>天气                                                                                                    | 39                                                                                           |                             |
| 天气<br><sup>查看</sup><br>Quicl                                                                          | 39<br>i天气<br>koffi                                                                                                    | 39<br>ce                                                                                     | 39                          |
| 天 <b>气</b><br><sup>查看</sup><br>Quicl<br>浏览                                                            | 39<br>i天气<br>koffi<br>i文档                                                                                                    | 39<br><b>ce</b><br>40                                                                        | 39                          |
| 天气<br><sup>查看</sup><br>Quicl<br>浏览<br>文件管                                                             | 39<br>沃气<br>koffi                                                                                                    | 39<br>Ce<br>40                                                                               | 39<br>40                    |
| 天气<br>查看<br>Quicl<br>浏览<br>文件管<br>打开                                                                  | 39<br>(天气<br>koffi<br>(文档<br>(文件)                                                                                               | 39<br>Ce<br>40<br>器                                                                          | 39<br>40<br>§ 40            |
| 天气<br>查看<br>Quicl<br>浏览<br>文件管<br>新建                                                                  | 39<br>天气<br>koffi<br>文件<br>文件<br>文件<br>文件                                                                                       | 39<br>CE<br>40<br>皆理器<br>天 4                                                                 | 39<br>40<br>§ 40            |
| 天<br>(<br>查<br>(<br>)<br>(<br>)<br>(<br>)<br>(<br>)<br>(<br>)<br>(<br>)<br>(<br>)<br>(<br>)<br>(<br>) | 39<br>天气<br>koffi<br>文件<br>文件<br>文件<br>文件<br>文件                                                                                 | 39<br><b>Ce</b><br>40<br>客<br>客<br>客<br>名<br>名                                               | 39<br>40<br>8 40<br>9       |
| 天                                                                                                    | 39<br>天<br>(koffi<br>文<br>理<br>(<br>)<br>文<br>(<br>)<br>文<br>(<br>)<br>文<br>(<br>)<br>(<br>)<br>(<br>)<br>(<br>)<br>(<br>)<br>( | 39<br><b>ce</b><br>40<br><b>皆</b><br>第<br>40<br><b>皆</b><br>40<br><b>皆</b><br>40<br><b>皆</b> | 39<br>40<br>8 40<br>0<br>41 |

# 故障排除

# 附录

规格表 45 声明 46 索引 49

手机简介

手机部位

正面示意图

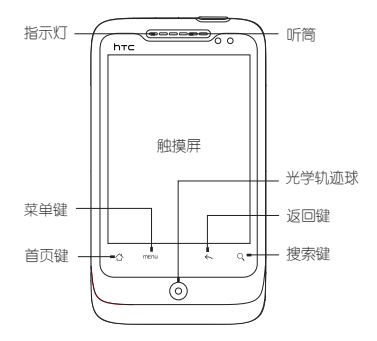

顶部示意图

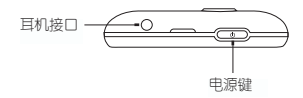

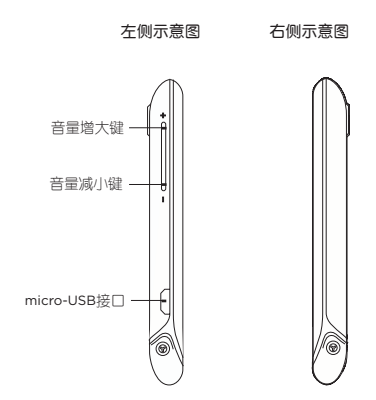

背面示意图

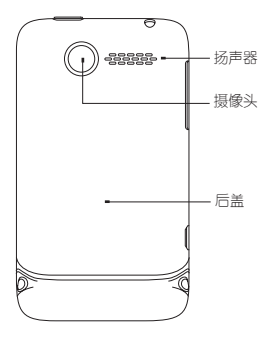

### 底部示意图

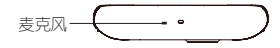

# 安装和准备

# 打开后盖

- 1. 确认设备已关闭。
- 2. 握住设备并让其正面朝下。
- 如右图所示,从顶端的凹槽处向 上提拉后盖(如图所示)。

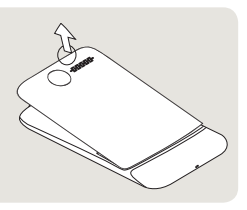

## 安装电池

- 1. 关闭设备,打开设备后盖。
- 将电池的金属触点部位对准电池 槽的金属接点。
- 先放入电池的金属触点端,然后 轻轻将电池放入到位。

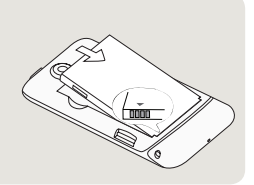

### 取出电池

- 1. 关闭设备,打开设备后盖。
- 2.从电池侧面凹槽处向上提拉电池 (如图所示)。

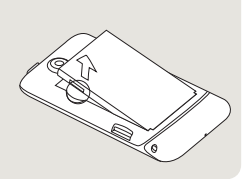

### 安装UIM卡

- 关闭设备,打开设备后盖,取 出电池。
- 找到UIM卡插槽的位置,将 UIM卡金属触点部分朝下,注意 截角方向,不要放反。
- 3. 将UIM卡完全推入插槽。

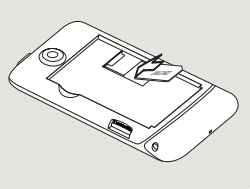

### 取出UIM卡

- 1. 关闭设备,打开设备后盖。
- 2. 如果已安装电池,请先取出电池。
- 3. 用手指按下UIM卡插槽旁边的卡锁,同时将UIM卡从卡槽中滑出。

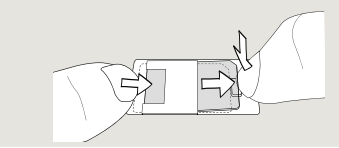

# 安装microSD卡

- 1. 打开设备后盖。
- 2. 将microSD卡金属部分朝下插人插槽(如下图所示位置),直至卡

人定位。

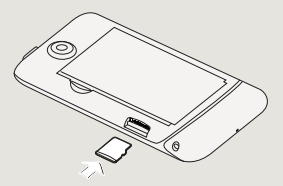

### 取出microSD卡

- 1. 从主屏幕,点击 🗿,然后点击设置。
- 滚动屏幕,然后点击存储卡和手机存储。
- 3. 点击卸载存储卡。
- 4. 打开设备后盖,将microSD卡从其插槽中取出。

# 为电池充电

随机的新电池仅有部分电量。因此开始使用前,请先安装电池并进行充 电。有些电池在充/放电数次后才能发挥最佳效能。

### 电池充电

V

- 1. 将USB数据线的micro-USB接头连接到设备的micro-USB接口中。
- 2. 将USB数据线的另一端插入电源适配器尾部的接口中。
- 3. 将电源适配器的电源插头插入到电源插座中,开始为电池充电。

注意:

- 使用电源适配器充电时,勿将电池从设备中取出。
  - •为了安全起见,电池过热时充电将会停止。

# 使用手机基本功能

# 开机和关机

首次打开手机:

1. 按住电源键直到您感觉设备开始振动。

2. 遵循屏幕上的指示进行基本设置。

如欲关机,请先解锁设备,然后长按**电源键**直至弹出**手机选项**菜单,点 击**关机**,再点**确定**。

### 设备锁定/解锁

可以通过锁定按键和触摸屏来防止意 外操作。

锁定设备:短按电源键。
解锁设备:按住屏幕如右图所示位置,向下拖动即解锁。

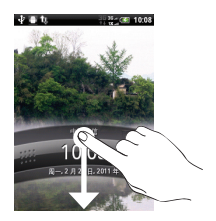

### 主屏幕

主屏幕为扩展屏幕,可以通过在屏幕或光学轨迹球上左右滑动来显示 不同的界面。

注意:您最多可以使用7个主屏幕界面。点击首页键可返回
 首页界面。

### 使用缩略视图

若要直接跳到想要的主屏幕界面,在首页界面上点击**首页键**,即可将 7 个主屏幕界面显示为缩略视图,直接点击缩略图即可进入相应的界面。

### 系统提示栏

系统提示栏显示系统当前的通知(如 未读短信、未接电话等)。

打开提示栏的方法:用手指按住屏幕 顶端的状态栏,拽住弹出的下拉框, 然后向下拖动。

| 周一,2月28日,<br>正在进行的                              | 2011 두 퀵 꽃 (제 10:28 |
|-------------------------------------------------|---------------------|
| uctnet<br>己连接                                   | 周日, 2月 27, 2011     |
| <ul> <li>USB 调试で</li> <li>法提体用 USB 调</li> </ul> | 已连接<br>IK-          |
| HTC Sync<br>法提以更改 USB                           | 连接类型                |
| •                                               |                     |

### 设定日期和时间

- 1. 从主屏幕,点击 →设置→日期和时间。
- 2. 设置日期和时间。

提示:

- 取消勾选自动后,可手动设置本地时间、日期和时区。
- 可以设置需要的时间格式等。

### 禁用无线功能

禁用手机的无线功能,即可在禁止使用无线设备的地方(如飞机和医 院)使用非网络服务。

如欲禁用无线功能:

1. 长按电源键。

2. 在手机选项菜单中点击飞行模式。

如欲重新启用无线功能,长按**电源键**,在**手机选项**菜单中再次点击**飞** 行模式即可。

### 关闭当前移动网络

1. 长按电源键。

2. 在手机选项菜单中点击移动网络。

如欲重新启用移动网络,长按**电源键**,在**手机选项**菜单中再次点击**移** 动网络。

### 调节音量

如欲调节系统音量:

- 按手机左侧的音量键。
- ・从主屏幕,点击 → 设置→声音,在常规选顶卡,点击音量,设定铃声、闹钟、通知音等的音量。
   在声音设置菜单下还可设置来电、通知等声音。

输入文本

点击应用程序的文本框,系统将自动调出内置的输入法。

### 切换输入方式

点击键盘中的输入法图标,比如 **翼、**冒、 **册、**圈(依当前输入法不同 而不同),在**国际键盘**切换列表中,选择要切换到的输入法。

提示:

- 在国际键盘切换列表中,点击设置→国际键盘后,勾选要 添加到国际键盘列表中的输入法。

改变键盘类型

- 点击键盘中的 
   图标切换键盘类型;
- 长按 圖 或 図 图标打开输入法设置界面,点击键盘类型,选择所需的键盘;
- ・从主屏幕,点击 →设置→语言和键盘→Touch Input→键盘类
   型,选择所需的键盘。

₩ 提示: 在输入文本时将设备向左侧或右侧转动, 屏幕键盘将 自动切换为横向的全键盘。

### 使用拼音输入法

- 1. 切换输入法为拼音输入法(拼)。
- 2. 进行拼音输入。
- 浏览候选字列表,选择所需汉字。如果没有显示您需要的汉字,点 击 @ 查看更多。
- 示例:在手机键盘中输入"好",点击h(ghi )→a(abo )→o(moo), 再点击拼音组合 hao(moo),并在候洗字列表中点击 疑.

### 使用笔划输入法

- 1. 切换输入法为笔划输入法(31)。
- 2. 根据要输入汉字的标准笔划顺序点击相应的笔划键。
- 3. 浏览候选字列表,选择所需汉字。

**示例:** 输入"你",点击 ノ → Ⅰ → ノ,并在候选字列表中点 击 ⑧。

### 使用手写输入法

- 1. 切换输入法为手写输入法(写)。
- 2. 在屏幕的书写区书写各个字符。
- 3. 浏览候选字列表,选择所需字符。

提示:

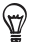

- ・ 点击 🔟 可切换为大屏幕书写。
- 点击 圖、圖、圖 可切换中英文数字混合输入、英文连续 输入、数字连续输入。

# 图标说明

| 图标         | 功能             |
|------------|----------------|
| S          | HTC Sync 正在运行中 |
| <b>_</b>   | 电池正在充电         |
|            | 电池电量低          |
|            | 电池电量非常低        |
| ×          | 未接来电           |
| 6          | 扬声器已打开         |
| C          | 正在进行语音呼叫       |
|            | 新信息            |
| $\geq$     | 新邮件            |
| Ψ          | USB已连接         |
| Ω          | 有线耳机已连接        |
| <b>P</b>   | 有线麦克风耳机已连接     |
| *          | 蓝牙开启           |
| Q          | 闹铃开启           |
| ₽:         | 没有安装 UIM 卡     |
| [?         | 已移除存储卡         |
| "De        | 振动模式           |
| 2          | 靜音模式           |
| <b>+</b>   | 飞行模式           |
| 36t<br>1Xt | 信号强度           |
| 36<br>++   | 正在使用 3G 网络     |
| 36         | 3G 网络已连接       |
| <b></b>    | 已连接到WLAN网络     |

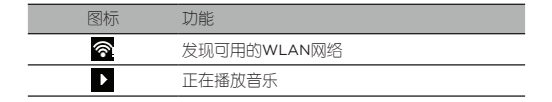

# 使用应用程序

### 打开应用程序

- 滑动主屏幕,选择应用程序图标。
- 从主屏幕,点击 进入全部应用程序执行更多操作。

### 关闭应用程序

点击返回键,关闭程序(页面操作已保存)。

# 设定主屏幕

主屏幕显示了程序的图标(程序快捷方式和系统设定的人口)。

### 改变主页小插件的位置

- 长按想要移动的小插件,直至该小插件图标外出现方框状态,拖拽 图标至您希望放置的位置。
- 把图标拖拽到 
   ● 100

   100
   100
   100
   100
   100
   100
   100
   100
   100
   100
   100
   100
   100
   100
   100
   100
   100
   100
   100
   100
   100
   100
   100
   100
   100
   100
   100
   100
   100
   100
   100
   100
   100
   100
   100
   100
   100
   100
   100
   100
   100
   100
   100
   100
   100
   100
   100
   100
   100
   100
   100
   100
   100
   100
   100
   100
   100
   100
   100
   100
   100
   100
   100
   100
   100
   100
   100
   100
   100
   100
   100
   100
   100
   100
   100
   100
   100
   100
   100
   100
   100
   100
   100
   100
   100
   100
   100
   100
   100
   100
   100
   100
   100
   100
   100
   100
   100
   100
   100
   100
   100
   100
   100
   100
   100</l

# 注意:图标只能拖拽到背景为高亮显示的区域。

### 添加主页图标

- 1. 从主屏幕,点击 +。
- 2. 选择要添加到主页的小插件、应用程序、文件夹或快捷方式。

- 12 使用手机基本功能
- 3. 拖拽图标至您希望放置的位置。

### 更改壁纸

- 1. 从主屏幕,点击菜单键→壁纸。
- 2. 选择应用壁纸至首页或锁屏。
- 3. 选择壁纸来源并设置壁纸。

## 恢复出厂设置

警告:恢复出厂设置会将手机重设为其初始出厂状态, 即删除系统、应用程序数据及设置,还包括下载的应用 程序。

执行恢复出厂设置

V

- 1. 从主屏幕,点击 🙆。
- 2. 点击设置→存储卡和手机存储→恢复出厂设置。
- 点击恢复出厂设置→全部清空。手机重启后,所有数据被清除。 注意:
  - 当前系统软件和绑定的应用程序不会因此操作而被删除。
    - 存储卡中的文件,例如音乐或照片等,不会因此操作而 被删除。

诵信

# 通话

学会使用本机的通话功能。

### 拨打电话

- 1. 从主屏幕,点击电话。
- 2. 输入名称或号码。
- 3. 点击呼叫。
- 4. 如欲结束通话,点击结束通话。

### 接听电话

- 在来电屏幕上点击接听。(设备锁定的状态下,向下拖动显示来电 者名称或号码的状态列即可接听来电。)
- 2. 如欲结束通话,点击**结束通话**。
  - **提示**:若要将当前来电铃声关闭即静音,且不拒接当前来 电,请执行以下操作之一:
  - 按电源键一次。(若连续按两次电源键,则为拒接当前 来电。)
  - 按手机左侧音量键。
  - 将手机正面朝下放在平稳的表面上。若手机正面已朝下, 则当有后续来电时仍会响铃。

拒接电话

来电时,点击**拒绝**拒接当前来电。(设备锁定的状态下,向上拖动显示 来电者名称或号码的状态列拒绝来电。) ✔ 注意:当拒接电话时,呼叫方会听到忙线提示。

### 利用智能拨号拨打电话

1. 从主屏幕,点击电话。

- 2. 在输入名称或号码界面按下列方式进行联系人查词:
  - 点击数字键,输入要拨打的号码,在输入的同时,列表中即可显 示与之相匹配的联系人或号码。
  - 输入联系人姓名的拼音或字母。例如"李四",依次在键盘上输入5474 (lisi),列表中即可显示此联系人。

### 拨打国际长途

- 1. 从主屏幕,点击电话。
- 2. 长按 0+, 插入"+"号(该项代替国际接入号)。
- 点击数字键,输入要拨打的完整号码(国家代码、区号和电话号码),然后点击呼叫拨号。
- 4. 如欲结束通话,点击结束通话。

### 利用联系人拨打电话

- 1. 从主屏幕,点击 ⊙ →联系人。
- 2. 滚动选择联系人并点击联系人名字。
  - ▶ 注意:如欲查找联系人,点击搜索键,在搜索联系人框中输入联系人姓名关键字。
- 3. 点击要拨打的电话号码(如手机、家庭电话等)。
- 4. 如欲结束通话,点击结束通话。

### 从通话记录拨打电话

从主屏幕,点击电话,然后点击菜单键→通话记录。

- 2. 滚动选择通话记录条目。
- 3. 点击要拨打的号码。
- 4. 如欲结束通话,点击结束通话。

### 呼叫转移

- 1. 从主屏幕,点击 ⊙ →设置。
- 2. 点击呼叫→呼叫转移。
- 选择转移选顶,并输入要转移到的号码,或者点击 A 按钮,选择 需要转移到的联系人。
- 4. 点击**启用**。

### 呼叫等待

- 1. 从主屏幕,点击 ⊙ →设置。
- 2. 点击呼叫→其他通话设置→呼叫等待。
- 3. 在呼叫等待界面,点击**启用**。

### 信息

学会使用信息功能。如欲了解关于输入文本的说明,见"输入文本"。

### 发送文本消息

- 1. 从主屏幕,点击 ⊙ →信息。
- 2. 点击新建信息。
- 输入收件人姓名或号码,或点击 
   搜索联系人,从联系人列表中 勾洗联系人,点击确定。
- 4. 点击文本框,并输入信息文字。
- 5. 点击 🧊 可发送信息。

### 发送多媒体彩信

- 1. 从主屏幕, 点击 ⊙ →信息。
- 2. 点击新建信息。
- 输入收件人姓名或号码,或点击 
   搜索联系人,从联系人列表中 勾选联系人,点击确定。
- 点击菜单键→添加主题,在主题栏输人主题内容。
- 5. 点击文本框,并输入信息文字。
- 6. 点击菜单键→附加,选择插入图片、音频、视频等。
- 7. 点击 🧊 可发送彩信。

### 查看信息

在屏幕顶端的状态栏,会提示系统的当前事件信息。当有新的信息时, 会在状态栏提示。

如欲查看信息:

- ・ 从主屏幕, 点击 ⊙ →信息进行查看。
- 用手指按住屏幕的状态栏,往下拖动展开,再点击查看当前通知提示页面下的信息。
- 从主屏幕滑动到扩展屏幕信息屏幕下查看信息。

### 邮件

### 添加POP3/IMAP电子邮件账户

- 1. 从主屏幕,点击 →邮件。
- 2. 点击其它 (POP3/IMAP)。
- 输入邮件地址及密码,点下一步。
- 选择协议类型,设置接收邮件服务器,填写电子邮件地址、用户
   名、密码等信息,点下一步。
- 5. 设置发送服务器,填写用户名、密码、SMTP服务器等信息,点下

一步。

输入帐户名称与您的姓名,点击结束设置。

提示:

添加更多邮件帐户,点击菜单键→更多→新建帐户。

- 新建邮件账户时选择**手动设置**,手动设置邮件接收和发送 服务器信息。
- · 详细帐户设置参数,请咨询相应邮件服务提供商。

### 发送电子邮件

- 1. 从主屏幕, 点击 ⊙ →邮件。
- 2. 点击菜单键→新建。
- 在收件人栏中输入收件人地址,点击 
   搜索联系人,从联系人列 表中勾选联系人,点击确定。

# 注意:点击菜单键→显示抄送/密件抄送,添加抄送和密送 地址栏。

- 4. 点击主题栏, 输入邮件主题。
- 5. 点击邮件正文区域, 输入邮件文字。
- 如欲添加附件,点击菜单键→添加附件,按照附件类型选择附件。
- 7. 点击发送可发送邮件。

连接与同步

# 使用蓝牙无线功能

可以在有效范围内与其他具有蓝牙功能的无线设备连接。设备之间的墙 壁或其他障碍物可能会妨碍或影响蓝牙无线连接。

### 开启蓝牙无线功能

- 1. 从主屏幕,点击菜单键→设置→无线和网络。
- 2. 勾选蓝牙复选框,即打开蓝牙。
- 点击**蓝牙设置**选顶,如欲允许其他设备搜索到并连接到本手机上, 勾选**可发现**的复选框,该功能启用后,手机的蓝牙可被其他蓝牙设 备发现。

### 搜索并对接蓝牙设备

- 1. 从主屏幕,点击菜单键→设置→无线和网络。
- 勾选蓝牙复选框打开篮牙,点击蓝牙设置选项,点击扫描蓝牙设备 (点击菜单键→扫描设备,再次扫描)。
- 手机会搜索并显示蓝牙设备列表,点击选择要配对的蓝牙设备。
- 输入蓝牙PIN码并点击确定进行配对,或点击配对,确认自动生成 的密码。

注意:为使另外一个蓝牙设备与其对接,两个设备必须使用 相同的密码。耳机或听筒套件可能会使用固定的密码,如 0000或1234等。有些蓝牙设备无需密码即可绑定。

#### 通过蓝牙无线功能发送数据

打开应用程序,查找您想要发送的文件。

1. 若您要发送图片或视频,从主屏幕,点击 → 相册。

- 2. 打开包含您要发送的图片或视频的相册,点击 Ⅴ →蓝牙。
- 3. 勾选您要发送的单个或多个项目,点击下一页。
- 4. 如果出现蓝牙开启提示,点击开启。
- 选择已配对的篮牙设备或点击扫描蓝牙设备,从蓝牙搜索列表中选择一个设备进行配对并发送文件。

# 提示:您还可通过蓝牙无线功能传送录音、日历活动、联 系人卡等。

### 通过蓝牙无线功能接收数据

- 1. 开启蓝牙无线功能并将蓝牙设置为可发现。
- 2. 当屏幕出现蓝牙授权请求时,点击接受。
- 3. 打开系统提示栏,点击蓝牙共享通知,点击接受接收文件。
- 文件接收完成后,系统提示栏会显示通知。若要立即查看文件,可 打开系统提示栏,点击相关的通知。

### 使用无线局域网

### 启动无线局域网功能

- 1. 从主屏幕,点击 → 设置→无线和网络。
- 2. 勾选WLAN

### 连接无线网络

- 1. 从主屏幕,点击 ⊙ →设置。
- 点击无线和网络→WLAN 设置。
- 3. 勾选WLAN,设备会搜索并显示可用的无线局域网络。
- 4. 点击选择一个无线局域网。

# 🖤 提示:如需验证,请咨询网络管理员获取验证方式。

### 无线局域网状态查询

通过以下方式可以查看当前无线网络状态:

- 状态栏显示 🛜 图标,表示附近有可用的无线网络。
- 当设备已经连接到无线网络,在屏幕的状态栏中会显示 🛜 图标。

# 通过USB连接

### 磁盘驱动器模式

- 1. 使用USB数据线连接设备到计算机。
- 当手机屏幕提示选择连接方式时,点击磁盘驱动器→完成。
- 此时手机的存储卡将会映射为计算机的一个可移动磁盘,可以方便 地在计算机与可移动磁盘之间快速地存取数据。
- 4. 完成后,断开USB数据线即可。

注意:

- 使用此功能前请先插入存储卡。
  - 第一次连接前,请先在计算机上安装驱动程序。

### 同步模式

V

- 1. 使用USB数据线连接设备到计算机。
- 2. 当手机屏幕提示选择连接方式时,点击 HTC Sync→完成。
- 3. 运行计算机端的同步软件,将手机与计算机进行数据同步。

# 注意:第一次连接前,请先在计算机上安装驱动程序和同步软件。

### Internet 共享模式

- 1. 使用USB数据线连接设备到计算机。
- 当手机屏幕提示选择连接方式时,点击 Internet 共享→完成。
- 3. 此时计算机可以通过手机的移动网络共享上网。

### 仅充电模式

- 1. 使用USB数据线连接设备到计算机。
- 当手机屏幕提示选择连接方式时,点击仅充电→完成。
- 3. 此时通过USB为手机充电。

### 更改USB默认连接模式

- 1. 从主屏幕,点击 → 设置→连接至 PC。
- 点击默认连接方式,选择连接方式,点击完成。
- 勾选询问我,则每次连接手机到计算机时,手机屏幕都会提示选择 连接方式。

### 更改USB当前连接模式

- 1. 从主屏幕, 打开系统提示栏。
- 2. 点击系统提示栏下显示的正在进行的连接方式。
- 在选择连接方式界面,选择其他连接方式,点击完成即更改USB连 报方式。

### 同步

同步软件可用于在计算机与手机之间同步Outlook联系人和日历或 Outlook Express联系人。还可用于在手机上安装第三方Android应用 程序,并将照片、视频、歌曲等传输到手机。

### 安装同步软件

安装前请先确认以下步骤:

- 若要通过计算机同步联系人或日历,请确认计算机的Outlook版本为 Outlook 2003/2007、Outlook Express或者更高版本。
- 启用USB调试模式,从主屏幕点击菜单键→设置→应用程序→开发,

勾选USB调试。

- 请先从HTC网站www.htc.com/support下载适用于本机型的同步 软件安装包(HTC Sync)。
- 2. 运行同步软件安装包,按照屏幕提示进行安装。

提示:请定期访问HTC网站,以查看并下载最新的HTC Sync软件。

### 使用同步软件

- 1. 运行计算机端的HTC Sync。
- 2. 通过USB数据线连接手机到计算机。
- 当手机屏幕提示选择连接方式时,点击HTC Sync→完成。
- 4. 待HTC Sync识别手机后,根据提示进行设置并开始同步。

如欲了解关于同步数据的详细内容,请参照HTC Sync帮助。(点击 HTC Sync窗口右上角的帮助下拉菜单,再点击帮助查看详细说明。)

### 同步Exchange ActiveSync内容

通过手机端的Exchange ActiveSync与企业端的Exchange Server进 行同步。

添加Exchange ActiveSync帐户

- 1. 从主屏幕,点击 →邮件。
- 如果已经添加了邮件帐户,点击菜单键→更多→新建帐户。
- 3. 在选择邮件提供商界面上,选择 Exchange ActiveSync。
- 输入Exchange ActiveSync 邮件地址和密码,点击下一步。
- 5. 选择需要同步的数据,点击结束设置。

注意:

D

- 要进行同步,需要有Exchange Server服务支持,详细情况 请咨询您的网络管理员。
  - 设备只能支持设定一个Exchange ActiveSync帐户。

名媒体

# 照相与摄像

通过设备自带的相机功能,拍摄照片和带声音的视频片段。

# 注意:使用相机功能前,请先给设备安装存储卡。

### 打开和关闭相机

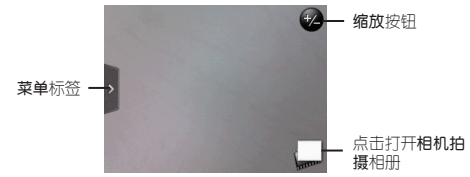

· 点击返回键, 退出相机程序。

### 缩放

在拍摄前,您可先使用屏幕缩放列对拍摄对象进行放大或缩小。

 若要激活屏幕缩放列,可点击缩放按钮 ❷,也可在取景画面上向 上或向下滑动。

# 提示:缩放列出现在屏幕上时,屏幕上角会显示可拍摄照片的 剩余张数或可摄像的剩余时间。

- 2. 您可执行以下操作:
- 若要缓慢缩放,请用手指在取景画面上向下/左或向上/右滑动,也可 直接在缩放列上拖曳。

- ・点击 💵 可放到最大; 点击 📟 缩小至实际大小。
- 如不操作,缩放列会在几秒钟后消失。也可点击缩放按钮将缩放 列隐藏。

拍摄模式

设备中内置了照片和视频两种模式。默认的拍摄模式为照片。

设备横屏状态,点击屏幕左边的菜单标签()),在模式选项卡())
 )中选择视频后进行摄像。

/ 提示:您可从主屏幕,点击 ◎ →摄像机直接进入视频模式。

设备横屏状态,点击屏幕左边的菜单标签(),在模式选项卡(
 )中选择照片后进行拍照。

### 拍摄动作

在**照片**模式下,按**光学轨迹球**拍摄照片。

在**视频**模式下,按**光学轨迹球**拍摄视频,再次按下则停止拍摄。

设置白平衡

进入照片或视频模式后,点击菜单键→ 💿 →白平衡。

### 设置分辨率

进入照片或视频模式后,点击菜单键→ 💿 →分辨率。

### 特效

进入照片或视频模式后,点击菜单键→ **副**,打开特效选顶卡。

### 浏览已拍摄的照片或视频

进入照片或视频模式后,点击 🔲 浏览已经拍摄的照片或视频片段。

| 图标   | 功能              |
|------|-----------------|
|      | 打开相册列表          |
| N_41 | 通过信息、蓝牙、邮件等方式共享 |
| Î    | 删除照片或视频         |
| 0    | 返回取景画面          |

**提示:**点击菜单键→网格视图,以网格视图浏览照片和视频。

## 音乐

您可以通过程序中的音乐程序来播放本地存储卡中的音乐。

### 打开音乐

从主屏幕,点击 ⊙ →音乐。

### 播放本地音乐

- 从主屏幕,点击 →音乐,手机将自动扫描存储卡中支持的音 乐文件。
- 点击菜单键,选择开启/关闭随机播放、重复、共享、添加到播放列 表、设为铃声、属性。

 提示:点击 ■ 查看音乐分类,分别为艺术家、专辑、播放
 列表、所有歌曲、流派、作曲者、已购买七个分类,点击进 人,选择要播放的音乐,在播放器中播放。

### 创建一个新的播放列表

1. 点击 进入音乐分类→播放列表。

26 多媒体

- 2. 点击添加播放列表。
- 3. 输入播放列表名称。
- 4. 点击添加歌曲到播放列表或点击菜单键→添加歌曲。
- 5. 选择音乐分类,勾选需要添加的歌曲,点击添加。
- 6. 点击保存。

注意:

- 创建播放列表时,需输入播放列表名称。
  - 播放列表界面下点击菜单键,可以进行全部随机播放、全 部播放等操作。

图片

V

通过相册,可以查看存储卡中的图片及拍摄的照片。

- 1. 从主屏幕, 点击 ⊙ →相册。
- 2. 手机将自动扫描存储卡中支持的文件。
- 3. 选择需要打开的相册,点击菜单键可以进行设为、设置等操作。
- 点击要查看的图片,通过点击菜单键,可对所选图片进行旋转、共 享等操作。

₩ 提示:进入某个相册后,可通过滑动屏幕或光学轨迹球来查看 此相册的所有图片或视频。

## 视频

通过相册,可以查看存储卡中的视频。

- 1. 从主屏幕,点击 ⊙ →相册。
- 选择需打开的相册,点击要播放的视频,设备自动横屏播放。

提示: 您可从主屏幕,点击 ◎ →视频直接进入所有视频相
 册。

# 管理工具

# 联系人

联系人是与您联系的个人、商务的地址簿和相关的存储信息。 您可以通过设备新建联系人信息,可保存每个手机联系人的电话号码、 电子邮件、通讯地址以及生日等。

# 注意:联系人数量过多有可能影响系统的运行速度。

### 新建手机联系人

- 1. 从主屏幕,点击 →联系人。
- 在全部选项卡,点击添加联系人,设置联系人类型为电话,并在各 顶中输入联系人信息。
- 3. 滑动屏幕到其他,点击添加,为该联系人增加更多的标签顶。
- 若要添加联系人照片,点击 10 ,点击相册进入相册选择图像或点 击相机拍摄新图像。
- 5. 完成请点击保存。

提示:

- 您可以从通话记录中直接新建联系人,在通话记录选顶 卡,长按选中的未知号码,在弹出的菜单中点击保存到联 系人。
- 如欲编辑联系人信息,点击该联系人条目,在联系人详情 界面点击编辑或者点击菜单键→编辑。
- 导入UIM卡联系人

Ś

- 1. 从主屏幕,点击 →联系人。
- 在全部选项卡,点击菜单键→导入/导出→从UIM卡导入。

- 若您已设定了Exchange ActiveSync账户,需选择要导人的账户( 即联系人类型)。
- 4. 请执行以下操作之一:
  - 勾选要导入的UIM卡联系人。
  - 若要导人全部的UIM卡联系人,点击菜单键→全选。
- 5. 点击保存。

### 链接联系人

如果您的手机和Exchange ActiveSync等账户存在相同的联系人条目, 手机会尝试将这些联系人资料合并为同一条目。您也可以手动合并手机 上重复出现的联系人,以免资料过多或造成混淆。

- 1. 从主屏幕,点击 →联系人。
- 在全部选项卡,点击您想要合并其他联系人条目的联系人姓名。
- 在联系人详情界面右上角,点击 ເ⊂ 到 或 (一個)
   (一個)
   (一個)
   (一個)
   (一個)
   (一個)
   (一個)
   (一個)
   (一個)
   (一個)
   (一個)
   (一個)
   (一個)
   (一個)
   (一個)
   (一個)
   (一個)
   (一個)
   (一個)
   (一個)
   (一個)
   (一個)
   (一個)
   (一個)
   (一個)
   (一個)
   (一個)
   (一個)
   (一個)
   (一個)
   (一個)
   (一個)
   (一個)
   (一個)
   (一個)
   (一個)
   (一個)
   (一個)
   (一個)
   (一個)
   (一個)
   (一個)
   (一個)
   (一個)
   (一個)
   (一個)
   (一個)
   (一個)
   (一個)
   (一個)
   (一個)
   (一個)
   (一個)
   (一個)
   (一個)
   (一個)
   (一個)
   (一個)
   (一個)
   (一個)
   (一個)
   (一個)
   (一個)
   (一個)
   (一個)
   (一個)
   (一個)
   (一回)
   (一回)
   (一回)
   (一回)
   (一回)
   (一回)
   (一回)
   (一回)
   (一回)
   (一回)
   (一回)
   (一回)
   (一回)
   (一回)
   (一回)
   (一回)
   (一回)
   (一回)
   (一回)
   (一回)
   (一回)
   (一回)
   (一回)
   (一回)
   (一回)
   (一回)
   (一回)
   (一回)
   (一回)
   (一回)
   (一回)
   (一回)
   (一回)
   (一回)
   (一回)
   (一回)
   (一回)
   (一回)
   (一回)
   (一回)
   (一回)
   (一回)
   (一回)
   (一回)
   (回)
- 4. 您可进行下列操作:
  - 在建议链接下,点击 🚱 将联系人链接。
  - 在**添加联系人**下,点击**所有联系人**选择要链接的联系人。
- 5. 点击完成。

### 中断联系人链接

- 1. 从主屏幕,点击 ⊙ →联系人。
- 在全部选项卡,点击您想要中断其联系人链接的联系人姓名。
- 3. 点击菜单键→链接。
- 4. 在已链接联系人下,点击要中断链接的联系人旁的 🗯 图标。
- 5. 点击完成。

### 创建群组

1. 从主屏幕,点击 →联系人。

- 点击群组选顶卡→添加群组。
- 3. 输入组名,点击保存。

**提示**:在添加群组时,可通过点击将联系人添加到群组来分 组联系人。

### 分组联系人

对联系人进行分组。

- 1. 从主屏幕,点击 →联系人。
- 在全部选项卡,点击需要分组的联系人,在联系人详情界面点击编 辑或点击菜单键→编辑。
- 3. 若已链接其他联系人,请先选择要编辑的联系人。
- 点击群组栏,选择相应的分类,点击确定。
- 5. 点击保存。
- 如需新建群组,请返回到联系人,点击群组选项卡→添加群组,定 义相关群组信息即可。

### 搜索联系人

- 1. 从主屏幕,点击 →联系人。
- 点击搜索键,然后在搜索联系人框中输入联系人的姓名,直到您想 要的联系人显示为止。

### 通过vCard发送联系人信息

vCard是一种应用于交换联系人信息的标准文件格式。

- 1. 从主屏幕,点击 →联系人,在全部选项卡,长按一个联系人。
- 2. 在弹出的菜单中,选择以vCard发送联系人。
- 3. 点击以vCard发送联系人栏目,选择发送方式:彩信、邮件、蓝牙。
- 勾选需发送的联系人信息,点击发送通过选择的发送方式发送联系 人卡信息。

# 日历

使用日历来创建活动。

### 创建活动

1. 从主屏幕, 点击 ⊙ →日历。

2. 点击菜单键→新活动或点击月视图下的 +.

- 3. 请选择要新增活动的日历:
  - 选择PC Sync,可建立Outlook日历活动,与计算机同步。
  - 选择Exchange(若已设定Exchange ActiveSync账户),可建立
     Exchange ActiveSync日历活动。
- 在事件栏中输入事件名称。
- 5. 进行以下设置:
  - 如特殊的事件,例如生日或者全天的活动,勾选全天。
  - 如活动是在某个时间段,选择开始日期和结束日期。
- 6. 输入地点、描述、重复频率等。
- 7. 点击提醒栏目,设置提醒时间。
- 8. 完成请点击保存。

#### 

在日历页面,点击菜单键,切换天、周、月、日程视图。

### 查看活动情况

默认情况下,日历显示为月视图,也可以以天视图方式来显示。

- 在任何视图点击活动(事件)都可以查看详细的事件信息。
- ・点击菜单键→更多→设置→日历视图设置,设置开始、日视图和-周第-天。

32 管理工具

### 删除活动

- 1. 从主屏幕, 点击 ⊙ →日历。
- 点击菜单键→日程切换到日程视图。
- 3. 点击要删除的事件。
- 4. 点击菜单键→删除活动。
- 5. 点击确定。

### 通过vCalendar发送约会

vCalendar是一种交换日程表信息的标准文件格式。

长按要发送的日历活动,点击<mark>共享,vC</mark>alendar,通过**蓝牙、邮件**或<mark>信息</mark> 发送一个包含详细约会信息的文件。

## 基本设定

#### 更改屏幕亮度

1. 从主屏幕,点击 →设置→显示。

点击亮度,取消勾选自动亮度后,滑动滑块调节合适的屏幕亮度。
 点击确定。

### 更改屏幕待机时间

- 1. 从主屏幕,点击 →设置→显示。
- 点击屏幕待机,选择一个时间参数,在无操作的情况下,超过设定 时间,屏幕关闭。

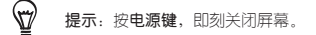

### 禁止屏幕自动转屏

1. 从主屏幕,点击 →设置→显示。

2. 取消勾选自动旋转屏幕。

### G-Sensor校准

- 1. 从主屏幕,点击 ⊙ →设置→显示→G-Sensor 校准。
- 2. 请将设备放置在平直表面上,再点击校准。

### 更改铃声

- 1. 从主屏幕,点击 →设置→声音→手机铃声。
- 2. 洗择铃声,点击确定。

提示:添加自定义铃声文件,需将铃声文件存放在存储卡
 里,使用音乐播放器进行播放时,点击菜单键→设为铃声。

### 开启屏幕触碰声音

- 1. 从主屏幕, 点击 →设置→声音。
- 2. 在反馈栏目,根据需要勾选项目。

### 设定通知音

- 1. 从主屏幕, 点击 →设置→声音→通知音。
- 2. 选择通知音,点击确定。

### 充电时不关闭屏幕

- 1. 从主屏幕,点击 →设置→应用程序→开发。
- 2. 勾选保持唤醒状态。

### 语言设定

### 更改手机界面语言

- 1. 从主屏幕, 点击 →设置→语言和键盘→选择语言。
- 2. 选择您想要使用的语言。

# 安全设定

启用UIM卡PIN码保护

- 1. 从主屏幕,点击 O →设置→安全→设置UIM卡锁定。
- 勾选锁定UIM卡,输入PIN码,点击确定。如需更改UIM卡PIN码, 点击更改UIM卡PIN码。

☑ 提示:在UIM卡PIN码锁定状态,仍旧可以拨打紧急电话。

### 启用图案锁屏

- 1. 从主屏幕,点击 →设置→安全→设置屏幕锁定→图案。
- 点击下一步观看示例图案的绘制。再点击下一步,绘制您自定义的 解锁图案。再点击继续,重新绘制解锁图案进行确认(图案必须与 前一次保持一致)、点击确认。

注意:

- 绘制的图案必须连接至少四个点,而且必须是一次性连贯 滑动,分多次点击屏幕会失效。
  - ・ 启用图案锁屏后,在安全菜单下取消勾选使用可见的图 案,当绘制解锁图案时,屏幕不会显示您绘制的图案。

#### 更改屏幕锁定

V

- 1. 从主屏幕,点击 →设置→安全→更改屏幕锁定。
- 2. 确认您的锁屏图案、PIN或密码后,重新设置屏幕解锁保护。

### 关闭屏幕锁定

- 1. 从主屏幕,点击 →设置→安全→更改屏幕锁定。
- 确认您的锁屏图案、PIN或密码后,点击无停用屏幕解锁保护。

## 内存管理

### 查看手机可用内存

1. 从主屏幕,点击 →设置→存储卡和手机存储。

2. 手机内部存储栏的可用的空间显示了手机可用内存。

### 查看存储卡可用内存

1. 从主屏幕,点击 →设置→存储卡和手机存储。

2. 存储卡栏的可用的空间显示了存储卡可用内存。

### 清除程序的缓存和数据

1. 从主屏幕,点击 →设置→应用程序→管理应用程序。

2. 点击您想要清除缓存或者数据的应用程序。

**提示:**点击菜单键可以通过按大小排序(降序)的方式来快速定位您要找的应用程序。

进入应用程序信息页面,点击清除数据或者清除缓存。

#### 卸载第三方应用程序

- 1. 从主屏幕,点击 ⊙ →设置→应用程序→管理应用程序。
- 点击您想要卸载的第三方应用程序,进入应用程序信息页面,点 击卸载。

### 释放更多内存空间

如果您的设备内存空间不足,请执行以下操作:

- 清除浏览器缓存,在互联网程序主界面,点击菜单键→更多→设置
   →清除缓存。
- 卸载不常用的第三方应用程序。

# 更多程序

# 录音机

本设备提供录音功能,请确保您的手机有足够的存储空间。

### 录制声音

- 1. 从主屏幕,点击 →录音机。
- 2. 保持手机麦克风在声源附近。
- 3. 点击 ण 开始录制声音,点击 🔲 结束录制。
- 4. 输入想要设置的文件名,点击保存。

提示:结束录制后,点击 ▶ 试听刚才录制的声音。录音文件保存在存储卡中。如需要把录音文件设置成铃声,请点击 菜单键→设为铃声。

### 播放录音

1. 从主屏幕,点击 →录音机。

2. 点击 =, 点击需要播放的语音文件即可播放。

**提示**:在所有录音界面,长按一个录音文件,可对该文件进行重命名、共享、设为铃声、删除操作。

## 计算器

使用设备的计算器,方便您进行简单的运算。

### 切换成科学型计算器

1. 点击 ⊙ →计算器。

2. 将设备往左侧或右侧旋转,程序会自动切换到科学型计算器。

## FM 收音机

### 打开FM 收音机

- 1. 从主屏幕,点击 → FM 收音机。
- 2. 初次打开FM 收音机,系统会自动扫描频道并记录。

# ↓ 注意: 您需要耳机充当天线,请在使用前插上耳机。

### 搜索广播频道

- 自动搜索广播频道,点击菜单键→扫描并保存。
- 劳动搜索广播频道,点击屏幕上的 【/ ▶ 进行微调,或者移动滑块
   进行调整。搜索完成后,点击 ➡ 将该频道加入预设。

### 关闭FM收音机

点击屏幕上的 🕛 按钮。

### 互联网

使用互联网访问网页。

### 打开网站

- 1. 从主屏幕, 点击 →互联网。
- 2. 在地址栏中输入需要访问的网址。
- 3. 点击 ▶ 搜索网页。

### 浏览网页

可通过在屏幕上向任一方向滑动,来浏览网页的其他区域,也可以通过 多点触控功能放大或缩小网页。

### 查看历史记录

打开互联网,点击**菜单键→历史记录,**可选择查看今天、昨天或者几天 前的网页浏览历史记录。

### 设置主页

- 1. 打开互联网,点击菜单键→更多→设置。
- 在主页配置选项卡下点击设置主页→设置主页,输入网页地址,点 击确认。

### 闹钟

本手机具有闹钟功能,通过设置满足您不同的闹钟提醒需求。

#### 开启闹钟

- 1. 从主屏幕,点击 →时钟,滑动到闹钟()。
- 2. 点击一个闹钟条目(系统默认有三个闹钟条目)进入。
- 输入描述说明,设置闹钟时间。
- 4. 勾选闹钟重复的时间。
- 5. 点击完成。
- 6. 按照以上方法设定更多闹钟条目。

提示:

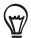

- 在闹钟界面,点击菜单键→添加闹钟,增加更多闹钟条目。
  - ・在間钟界面,点击菜单键→设置,可进行闹钟音量、边键
     功能等设置。

### 关闭闹钟

- 1. 从主屏幕,点击 🔘 →时钟,滑动到闹钟 (🏹)。
- 2. 取消勾选 🛃 即可 。

### 删除闹钟

- 1. 从主屏幕,点击 →时钟,滑动到闹钟()。
- 2. 点击菜单键→删除。
- 3. 在需要删除的闹钟后打 🔀, 再点击删除。

天气

通过天气程序可查看气象资讯。

### 查看天气

V

- 1. 从主屏幕,点击 →天气。
- 点击 Q 手动刷新天气数据:点击菜单键→设置,再点击自动更 新,可取消或启用自动下载数据。
- 点击 I 可新增城市。通过在屏幕上向上或向下滑动查看其他城市的天气。

注意:

- 由于更新气象信息需数据传输,因此可能产生数据流量费
- 用,资费详情请咨询当地网络服务运营商。
  - 国内城市数据来源:北京华风创新网络技术有限公司 国外城市数据来源:AccuWeather天气网站

Quickoffice

40 更多程序

txt文档。

### 浏览文档

- 1. 从主屏幕, 点击 →Quickoffice。
- 2. 选择存储卡中的文档,点击进行浏览。

# 文件管理器

文件管理器可对手机存储卡中的文件进行管理。

### 打开文件管理器

# 从主屏幕,点击 ⊙ →文件管理器。

| 图标      | 功能        |
|---------|-----------|
| <b></b> | 返回存储卡根目录  |
|         | 返回到上级目录   |
|         | 单选操作/多选操作 |
| O,      | 查询文件      |

### 新建文件夹

- 1. 打开文件管理器。
- 2. 点击菜单键→新建文件夹。
- 3. 输入文件夹名称,点击保存。

### 复制文件

- 1. 如果要复制多个文件,点击单选按钮 (22) 切换为多选 (22)。
- 2. 依次选择要复制的文件,长按选中的文件,在弹出的菜单中选择

复制。

3. 长按要复制到的目标文件夹,在弹出的菜单中点击粘贴。

# PDF 浏览器

- 2. 搜索存储卡上所支持的文件,点击文件名打开文件进行浏览。
- 点击菜单键→工具栏,点击 【/▶ 可查看上一页或者下一页,或 者点击 【/▶ 快速跳转最前一页或者最后一页。
- 点击菜单键→缩放,选择满屏显示或者适合宽度显示,点击确认。
- 点击菜单键一搜索,在搜索栏中输入需搜索的文字,点击 
   开始 在文件内进行搜索。

### 中国电信业务

| 图标                | 业务名称   |
|-------------------|--------|
| <b>*</b>          | 189 邮箱 |
| ₹                 | 天翼导航   |
| 2                 | 号百e生活  |
| 0                 | 天翼视讯   |
| $\langle \rangle$ | 互联星空   |
| 2                 | 爱游戏    |
| *                 | 爱音乐    |
| €                 | 天翼阅读   |
| **                | 天翼空间   |

| 图标        |          | 业务名称   |  |
|-----------|----------|--------|--|
| <b>()</b> |          | 号簿助手   |  |
|           | <b>a</b> | 掌上营业厅  |  |
|           |          | 业务查询退订 |  |
|           |          | 漫游列表更新 |  |
| <b>S</b>  | <b></b>  | 客户服务热线 |  |
|           | 3        | 国际漫游客服 |  |
|           | R        | 手机服务指南 |  |

# 故障排除

当打开手机时,可能显示下列信息:

| 信息     | 试一下该方法以解决问题   |
|--------|---------------|
| 没有UIM卡 | 检查是否正确安装UIM卡。 |

### 手机显示无网络信号

- 如果刚打开手机,等待约2分钟,直到手机找到网络并接收信号。
- 如果在隧道或电梯中,可能无法接收信号。移到开阔之处。
- 可能处于服务区之间。当进入服务区时应会接收信号。

### 忘记了安全、PIN或PUK码

如果忘记或丢失锁定码或其他密码,请与销售商或服务提供商联系。

### 显示屏显示白线

如果长期不用后打开手机或者未先关闭手机即取出电池,显示屏可能显 示白线。显示屏不久后应会恢复正常显示。

### 输入了号码,但不能拨号

保证未设置电话号码呼叫限制选项。

### 选择--个联系人进行呼叫,但是呼叫失败

- 保证联系人信息中正确保存了电话号码。
- 如果需要,重新输入和保存号码。

### 通话对方听不见您说的话

- 保证未盖住内置话筒。
- 保证话筒靠近您的嘴部。
- 如果使用耳机,保证正确连接耳机。

### 通话质量差

- 保证未挡住手机内置天线。
- 处在信号较弱的地方时,可能会丧失接收能力。移到其他地方再试。

### 电池充电异常或手机充电时有时关机

- 从电源适配器取下手机, 取下并重装电池, 并再次尝试充电。
- 电池接触点可能脏了。用干净的软布擦拭金属触点,并尝试再次给
   电池充电。
- 如果电池不能再充足电,妥善处理旧电池,并更换新电池。

### 手机摸上去发热

当一次使用几个应用程序或长时间使用手机时,手机所需功率大,可能 发热。这属于正常情况,不影响手机的使用期限或性能。

### 手机无法连接互联网

- 确保输入了有效的互联网服务提供商设置。
- 确保接通了与移动服务提供商的无线连接,并且信号畅通无阻。
- 确保输入了正确的用户名和密码。

### 无法找到并对接另一台蓝牙设备

- 确保两台设备都启用了蓝牙功能。
- 确保设备之间的距离不超过蓝牙设备的有效距离,并且未被墙壁或其 他障碍物隔开。
- 确保各设备设置为允许被其他设备找到。
- 确保两台设备都与蓝牙无线技术兼容。
- 确保在两台设备上输入正确的密码。

附录

# 规格表

| 系统信息              |                                               |
|-------------------|-----------------------------------------------|
| CPU               | 528 MHz                                       |
| 内存                | • Flash: 512 MB                               |
|                   | • RAM: 384 MB                                 |
| 操作平台              | Android™ 2.2                                  |
| 电源                |                                               |
| 可充电电池,            | 1300mAh                                       |
| 待机时间#             | CDMA网络: 350 小时                                |
| 通话时间 <sup>#</sup> | CDMA网络: 290 分钟                                |
| #上述标记时间           | 同为优化网络环境下所能达到的通话时间和待机时间,实                     |
| 际通话时间和            | 待机时间可能因网络、UIM卡、使用设置、使用情况和                     |
| 环境而有所不            | 同,从而显著地短于上述标注的时间。                             |
| 通讯                |                                               |
| 支持网络              | CDMA2000 1xRTT/1xEVDO/1xEVDO rev. A<br>800MHz |
| 实体                |                                               |
| 尺寸                | 106 95 x 61 x 11 00mm                         |
| (长x宽x厚)           |                                               |
| 重量                | 约 110g (含电池)                                  |
| 屏幕                |                                               |
| 类型                | 电容式触摸屏                                        |
| 尺寸                | 3.2 英寸                                        |

| 分辨率  | 240x320 QVGA              |
|------|---------------------------|
| 相机   |                           |
| 类型   | •摄像头: 300万像素,带固定对焦功能      |
| 接口   |                           |
| 有线接口 | ・micro-USB<br>・3.5mm音频接□  |
| 无线连接 | • Bluetooth 2.1<br>• WLAN |
| 音频   |                           |
| 麦克风  | 内置                        |
| 扬声器  | 内置                        |
| 扩充槽  |                           |
| 存储卡槽 | microSD                   |
| 其他   |                           |
| GPS  | 内置GPS天线                   |
| 其他特性 | 重力感应器 FM收音机               |

# 声明

电子信息产品中有毒有害物质或元素的名称及含量

| 附录     | 47 |
|--------|----|
| 112/25 |    |

|                                   |                  | 有毒有害物质或元素 |       |       |                 |               |                     |
|-----------------------------------|------------------|-----------|-------|-------|-----------------|---------------|---------------------|
| 部件名称                              |                  | 铅(Pb)     | 汞(Hg) | 镉(Cd) | 六价铬<br>(Cr(VI)) | 多溴联苯<br>(PBB) | 多溴二<br>苯醚<br>(PBDE) |
|                                   | 下 中 滟<br>光 一 池 淵 | 0         | 0     | 0     | 0               | 0             | 0                   |
| Ŧ                                 | 触笔               | ×         | 0     | 0     | 0               | 0             | 0                   |
| 196                               | 印刷电路<br>部件*      | ×         | 0     | 0     | 0               | 0             | 0                   |
|                                   | 面板组              | ×         | 0     | 0     | 0               | 0             | 0                   |
|                                   | 按键组              | 0         | 0     | 0     | 0               | 0             | 0                   |
| 电源                                | 电源适配器或 × 〇       |           | 0     | 0     | 0               | 0             | 0                   |
|                                   | 充电座              | ×         | 0     | 0     | 0               | 0             | 0                   |
|                                   | 电池               | ×         | 0     | 0     | 0               | 0             | 0                   |
| US                                | B 数据线            | ×         | 0     | 0     | 0               | 0             | 0                   |
| 软件CD、印<br>刷品、包装材<br>料、存储卡         |                  | 0         | 0     | 0     | 0               | 0             | 0                   |
| ○ :表示该有毒有害物质在该部件所有均质材料中的含量均在 SJ/T |                  |           |       |       |                 |               |                     |

11363-2006 标准规定的限量要求以下。

× :表示该有毒有害物质至少在该邮件的某一均质材料中的含量超出 SJ/T 11363-2006 标准规定的限量要求。对于所有显示"×"的标识,均符合欧 盟 RoHS 指令 (2002/95/EC) 及其豁免条款要求。

\*: 印刷电路邮件包括所有印刷电路板 (PCB) 及其各自的离散组件、IC 及连接器。

| 产品名称              | 环保使用期限 |
|-------------------|--------|
| 主机                |        |
| 电源适配器或车用充电器       |        |
| 充电座               |        |
| USB 数据线           |        |
| 耳机                |        |
| 软件CD、印刷品、包装材料、存储卡 |        |
| 电池                | 5      |

注:表格中的某些配件可能不为您的手机标配,请以实际包装盒内的配件为准。

环保使用期限的起始日期以产品的生产日期为准,部分无法从产品本身 直接查询生产日期的配件则以手机整机的生产日期为准。产品在正常使 用的情况下环保使用期限可达到 10 年,电池可达 5 年。超过环保期 限之后,对于可回收和不可回收的物品,请用户做好分类工作,保护环 境。 索引

| В                      | 解锁 6           |
|------------------------|----------------|
| 白平衡 24                 |                |
|                        | L              |
| C                      | 蓝牙 18          |
| 彩信 16                  |                |
| 抄送 17                  | M              |
| 磁盘驱动器 20               | microSD 4      |
|                        | -              |
| D                      | þ              |
| 电话 13                  | PDF 浏览器 41     |
|                        | PIN 34         |
| E                      | PowerPoint 39  |
| Excel 39               | 屏幕亮度 32        |
| Exchange ActiveSync 22 |                |
|                        | Q              |
| F                      | Quickoffice 39 |
| 飞行模式 7                 | 全键盘 9          |
|                        | 群组 29          |
| G                      |                |
| G-Sensor校准 33          | S              |
| 更改铃声 33                | 示意图 1          |
| 管理应用程序 35              | 输入方式 8         |
|                        |                |
| Н                      | U              |
| 呼叫限制 15                | UIM卡 4         |
| 恢复出厂设置 12              |                |
|                        | V              |
| J                      | vCalendar 32   |

50 附录

vCard 30

# W

无线网络 19

# Y

应用程序 11 移动网络 7

# Z

自动转屏 32

本产品电磁辐射比吸收率(SAR)最大值为 0.75 W/kg, 符合国家标准 GB 21288-2007 的要求。

版本: 第1版

如有版本更新,请访问 www.htc.com 进行查询